## **External User – Request for Access**

| Impacted Parties | • | Defense Firms.                                                                                                    |
|------------------|---|----------------------------------------------------------------------------------------------------|
| Impacted Roles   | • | Any defense firm representative will need to request access to the<br>Claims Communication Portal in order to be added as a new user in<br>the Claims Communication Portal. |
| Overview         | • | As a defense firm representative, I will need to Request Access for<br>an Account to interact with MedPro Claims Consultants in the Claims<br>Communication Portal.         |

**Before You Begin:** Recommended browsers are Chrome, Microsoft Edge, Safari and Firefox (IE is not compatible).

## Navigate to the Claims Communication Portal

## https://claimscommunication.medpro.com/

1. Click on Help and Request Access.

| MedPro Group                       |
|------------------------------------|
| MedPro Claims Communication Portal |
| Username                           |
|                                    |
| Password                           |
| Remember me                        |
| SIGN IN                            |
| Help and Request Access            |

2. Click on "Request Access" Link.

|   | Help and Request Access             |
|---|-------------------------------------|
|   | Forgot Password or Username?        |
|   | Unlock account?                     |
|   | Request Access                      |
| Ì | For additional assistance please ca |

800.4.MEDPRO (1-800-463-3776)

3. Enter all the details and click on "Request Access." NOTE: While there are no restrictions for the format of Username, the best practice is to use firstname.lastname if possible.

| MedP                | ro Claims Communication Portal |
|---------------------|--------------------------------|
| First Name *        |                                |
| Middle Name         |                                |
| Last Name *         |                                |
| Defense Firm N      | lame *                         |
| Username *          |                                |
| Email Address       | *                              |
| * indicates require |                                |
|                     | REQUEST ACCESS                 |

4. You will receive a "Thank you!" message to indicate your request has been submitted for processing. Click "Close".

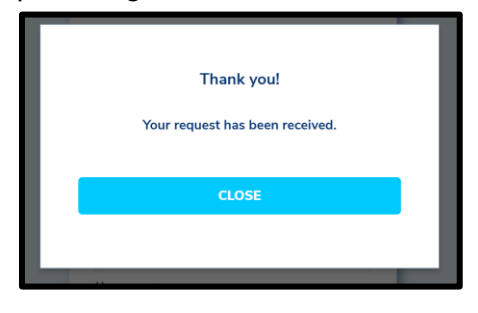

5. It may take 24-48 hours to process your request. If you need to escalate or ask a question, please email <u>MPClaimsportal@medpro.com.</u>